## Technikai segédlet a Domus elektronikus pályázati rendszer felhasználói részére

A Domus nemzetközi konferencia-részvétel pályázat benyújtása a <u>https://palyazat.mta.hu/domus\_konferenciareszvetel\_2019/</u> weboldalon a mezők kitöltésével, illetve a három melléklet weboldalra történő feltöltésével történik. Bizonyos adatok kitöltése és a mellékletek feltöltése kötelező, ezek hiányában a pályázat lezárása sikertelen lesz, és a rendszer jelzi, hogy hol van hiányosság.

Azok a pályázók, akik még nem regisztráltak az Akadémiai Adattárban (AAT), a következő weboldalon regisztrálhatnak az "Új pályázói regisztráció" gombra kattintva: <u>https://aat.mta.hu/aat/Registration/Application</u>.

A pályázat feltöltésének módját az alábbi lépésenkénti útmutató tartalmazza.

Az egyes lépések közben és után is érdemes a felső menüsorban található "Mentés" gombra kattintani. A pályázat feltöltése bármikor megszakítható, és a weboldalról történő kilépés után egy későbbi időpontban történő belépéskor folytatható. Újbóli belépéskor a megkezdett pályázat a "Pályázati lista" menü alatt a pályázó nevére kattintva nyitható meg és folytatható a feltöltés.

A Domus elektronikus pályázati rendszer fontosabb menüpontjai:

- I. A Pályázó adatai (a "Pályázat" főmenü alatt): ezeket az adatokat a pályázati rendszer a pályázó AAT-ban szereplő adatlapjáról veszi át, módosításukra csak az AAT-ben van lehetőség a <u>https://aat.mta.hu/aat</u> weboldalon. Emiatt szükséges az itt szereplő adatokat az AAT-ben frissíteni. Frissítés után az új adatokat az AAT adminisztrátorának jóvá kell hagynia, ezért a pályázati weboldalon csak I-2 munkanapon belül jelennek meg a frissített adatok. A pályázat többi adatának kitöltése és a melléklet feltöltése ettől függetlenül folytatható, a pályázat pedig ettől függetlenül lezárható.
- 2. A *Pályázat adatai* (a "Pályázat" főmenü alatt): ezeket az adatokat a pályázónak kell kitölteni a pályázati weboldalon.
- 3. *Mellékletek* (a "Mellékletek" főmenü alatt): a pályázat mellékleteit PDF formátumban lehetséges feltölteni.

Pályázatot legkésőbb 2019. október 31. (csütörtök) magyarországi idő szerint 14 óráig lehet benyújtani. Lezárás után a feltöltött adatok már nem módosíthatók. A pályázatok elbírálása folyamatos.

A Domus pályázat kitöltésével kapcsolatos további információért forduljon az MTA Titkárság Határon Túli Magyarok Titkárságához a domus@titkarsag.mta.hu e-mail címen vagy a +36 I 4II 6I96, illetve a +36 I 4II 6I94-es telefonszámon. Az Akadémiai Adattárral kapcsolatos kérdéseit kérjük a kulsokoztestulet@titkarsag.mta.hu e-mail címen vagy a fenti telefonszámokon jelezze.

#### 1. Bejelentkezés a https://palyazat.mta.hu/domus\_konferenciareszvetel\_2019/ weboldalra

Kattintson a "Bejelentkezés a Domus nemzetközi konferencia-részvétel pályázat 2019 rendszerbe" feliratra.

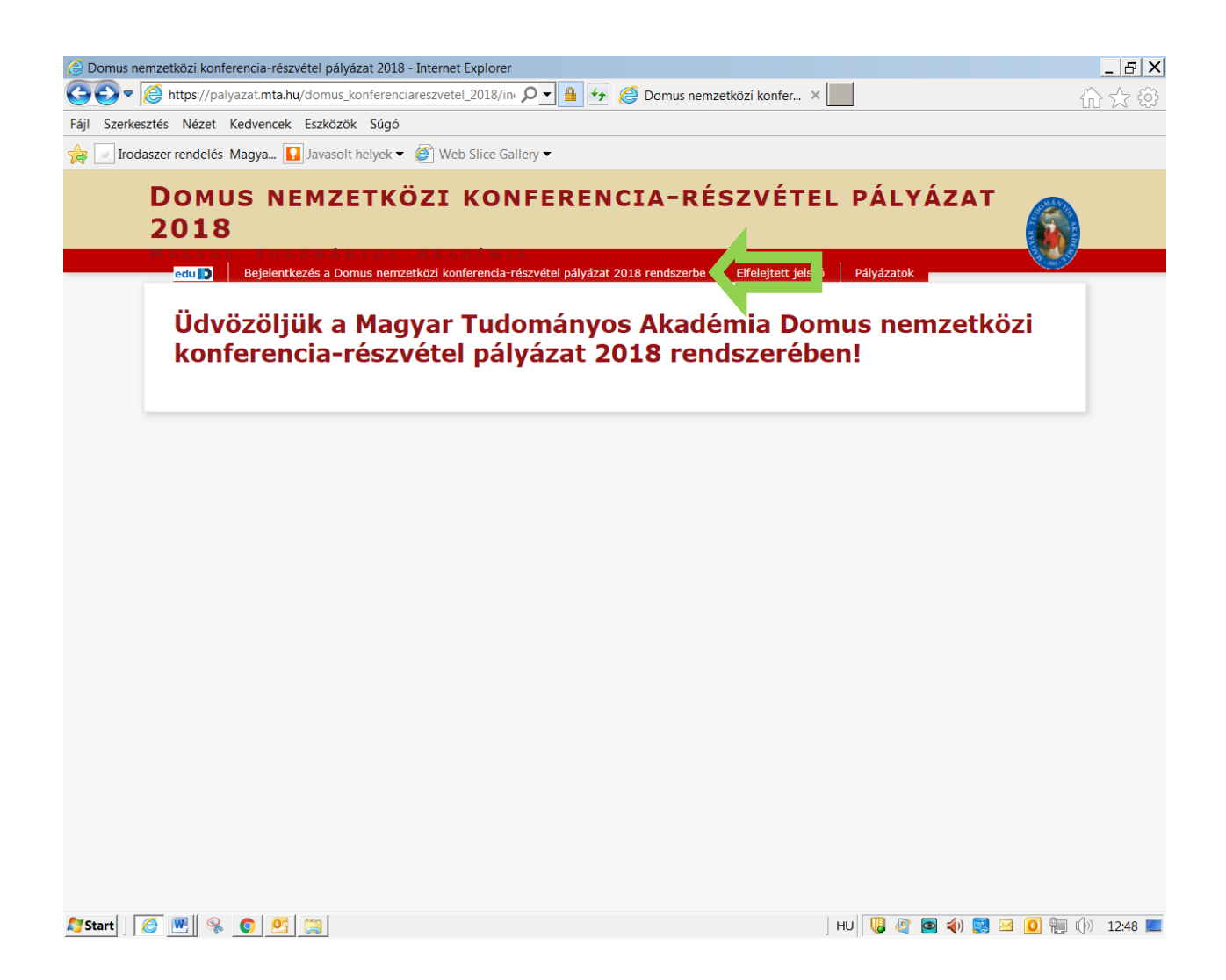

2. Írja be az AAT-ben használt felhasználónevét és jelszavát, majd kattintson a "Bejelentkezés" gombra.

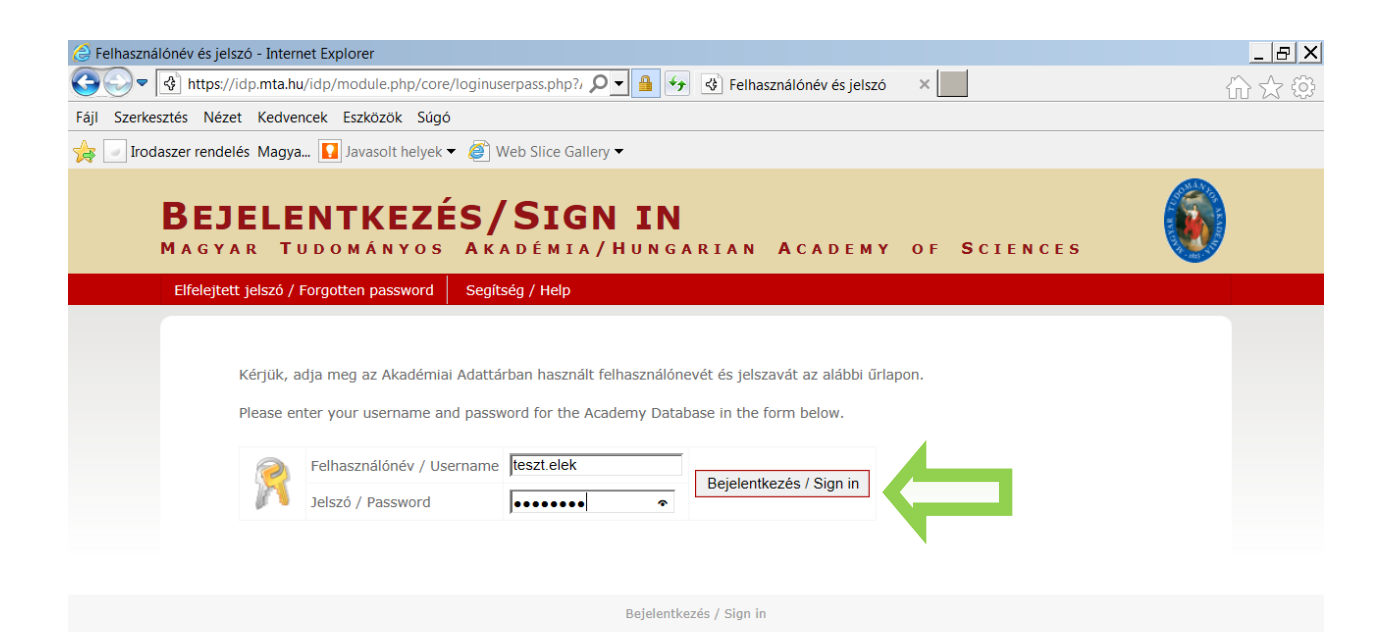

🍠 Start 📗 🧭 💌 👒 💿 💁 ᇕ

| HU 🗏 🦉 🗖 📣 🕵 🖂 🚺 🐏 🕼 12:50 💻

3. Minden új belépésnél a pályázati weboldalon a "A pályázó adatai" almenüben található adatok az AAT-ból automatikusan frissülnek.

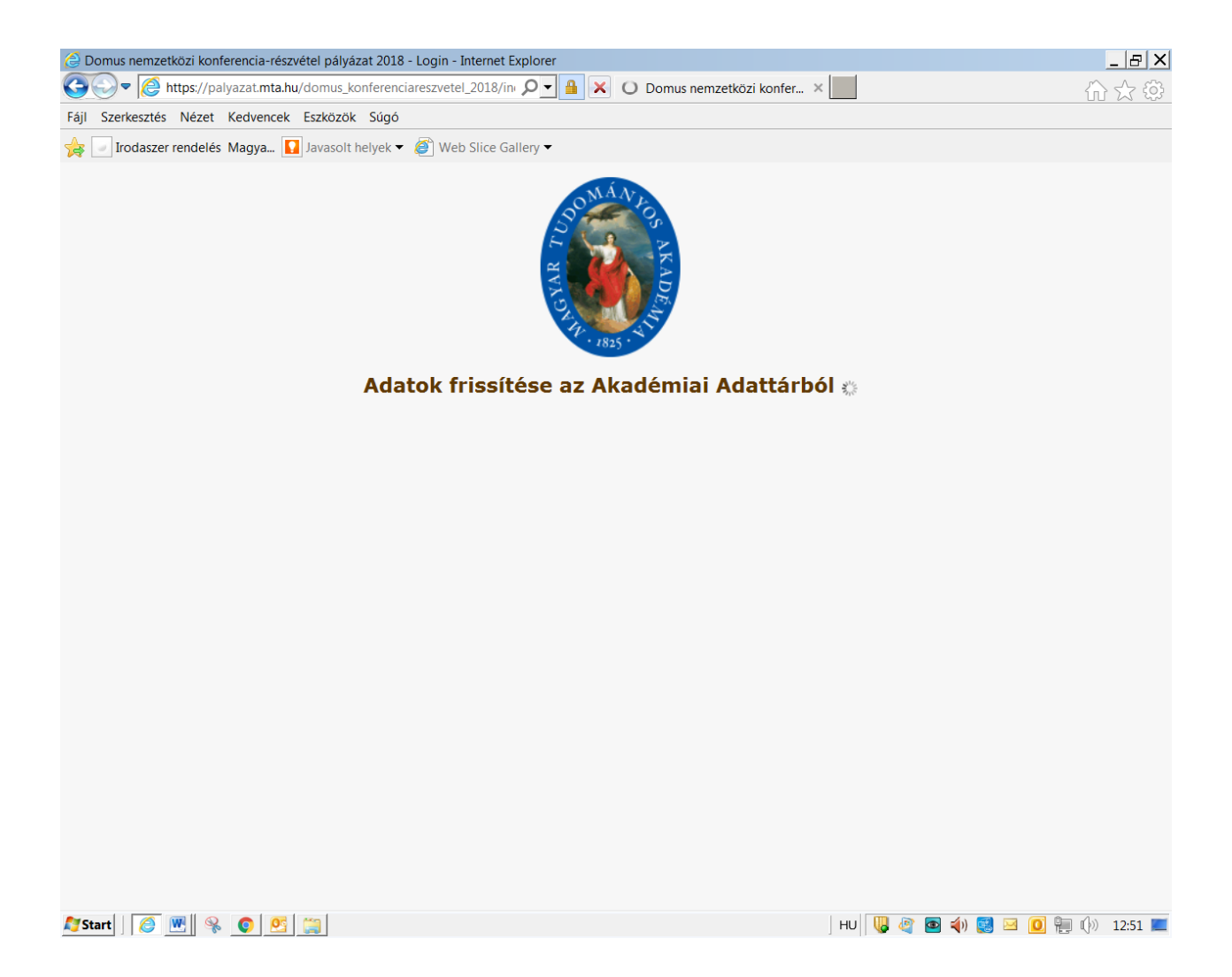

# 4. A "Pályázat" menüben kattintson a "Megpályázás" gombra.

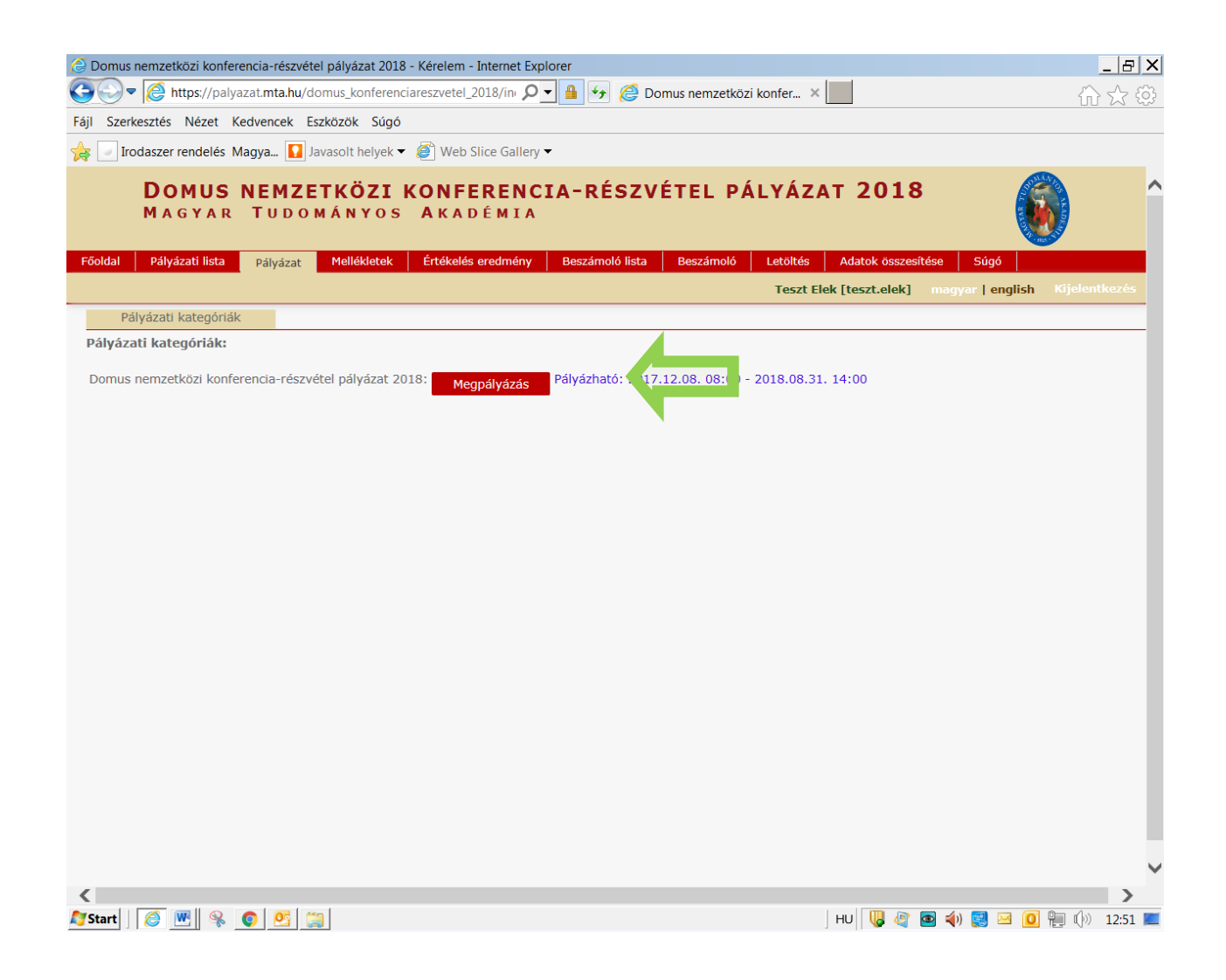

5. Kattintson "A pályázó adatai" almenüre, amely már tartalmazza a Domus pályázathoz szükséges adatait, amennyiben azokat az AAT-ben már rögzítette, illetve frissítette.

A piros kerettel jelölt, kötelezően kitöltendő mezők az AAT-ben nincsenek kitöltve, ezeket a <u>https://aat.mta.hu</u> weboldalon töltheti ki.

| 🙆 Domus nemzetközi ko                                                                                    | onferencia-részvé | étel pályázat 20               | )18 - Kérelem - Int | ernet Explorer  | _         |     |                      |                  | <u>-</u> 8 ×  |
|----------------------------------------------------------------------------------------------------|-------------------|--------------------------------|---------------------|-----------------|-----------|-----|----------------------|------------------|---------------|
| 🚱 🖓 🛡 🙋 https://palyazat.mta.hu/domus_konferenciareszvetel_2018/in 🔎 🚽 🔒 🚱 🖉 Domus nemzetközi konfer 🗴 📃 |                   |                                |                     |                 |           | ☆☆  |                      |                  |               |
| Fájl Szerkesztés Nézet                                                                                   | t Kedvencek       | Eszközök Súg                   | jó                  |                 |           |     |                      |                  |               |
| 👍 🕖 Irodaszer rendele                                                                                    | és Magya 🚺        | Javasolt helye                 | 👻 🍯 Web Slic        | e Gallery 🔻     |           |     |                      |                  |               |
| Domu<br>Magya<br>Eőoldal Pálvázati lisi                                                                  | S NEMZ            | ETKÖZI<br>MÁNYO<br>Mellékletel | ÉTTÉKOLÉS ET        | RENCIA-I<br>MIA | RÉSZVÉTEL |     | SAT 2018             | B (              | ) ^           |
|                                                                                                    | Palyazat          | Themesedeed                    |                     |                 |           | Tes | zt Elek [teszt.elek] | magyar   english | Kijelentkezés |
| Pályázó adatainak frissí                                                                                 | ítése A -ből      | Úi pályázat                    | Pályázat lezára     | ás Nyomtatás    | Ment      |     |                      |                  |               |
| A pályázó ada                                                                                            | tai               | A ályázat                      | adatai              |                 |           |     |                      |                  |               |
| A pályázó adatai:                                                                                        |                   |                                |                     |                 |           |     |                      |                  |               |
| Születési adatok                                                                                         |                   |                                |                     |                 |           |     |                      |                  |               |
| Név: Teszt Elek                                                                                          | t i               |                                |                     |                 |           |     |                      |                  |               |
| Hely: Kassa                                                                                              |                   |                                |                     |                 |           |     |                      |                  |               |
| Ország: Szlovákia                                                                                        |                   |                                |                     |                 |           |     |                      |                  |               |
| Dátum: 1950.01.0                                                                                         | 1.                |                                |                     |                 |           |     |                      |                  |               |
| Alapadatok                                                                                               |                   |                                |                     |                 |           | _   |                      |                  |               |
| MTA ID:                                                                                                  | 1004125           | 8                              |                     |                 |           |     |                      |                  |               |
| Előnév:                                                                                                  |                   |                                |                     |                 |           |     |                      |                  |               |
| Hivatalos név:                                                                                           | Teszt Ele         | k                              |                     |                 |           |     |                      |                  |               |
| Nem:                                                                                                    | Férfi             |                                |                     |                 |           |     |                      |                  |               |
| Anyja születéskori                                                                                       | neve: Édes Any    | /ja                            |                     |                 |           |     |                      |                  |               |
| Besorolási ország:                                                                                       | Szlovákia         | a                              |                     |                 |           |     |                      |                  |               |
| Állampolgárság:                                                                                          | szlovák           |                                |                     |                 |           |     |                      |                  |               |
| Levelezési cím                                                                                           |                   |                                |                     |                 |           |     |                      |                  |               |
| Ország:                                                                                                  | Magyarország      |                                |                     |                 |           |     |                      |                  |               |
| Irányítószám:                                                                                            | 1118              |                                |                     |                 |           |     |                      |                  |               |
| Település:                                                                                               | Budapest          |                                |                     |                 |           |     |                      |                  |               |
| Utca:                                                                                                    | Ménesi út 11-1    | 3.                             |                     |                 |           |     |                      |                  |               |
| Telefon:                                                                                                 | +36 1 9876543     | 3                              |                     |                 |           |     |                      |                  | ~             |
| <                                                                                                    |                   |                                |                     |                 |           |     |                      |                  | >             |
| 灯 Start 🛛 🏉 🔣 🧕                                                                                          | 🖇 📀 🙆 I           |                                |                     |                 |           |     | HU 📙 🦉               | 🕋 📣 🛃 🖂 🚺        | 🏪 🕩 12:53 🔳   |

# 6. Kattintson "A pályázat adatai" almenüre és töltse ki a kért adatokat a jelenleg benyújtandó pályázatára vonatkozóan.

Az első mentéshez szükséges minimum adatok: a rendezvény címe és típusa. Javasoljuk, hogy kattintson a "Mentés" gombra az egyes mezők kitöltése után, nehogy elvesszenek a már rögzített adatok.

A bevitt adatok mentése és kilépés után a pályázat feltöltése újbóli belépéssel bármikor folytatható. A rögzített adatok a pályázat lezárásáig módosíthatók.

A "Pályázat tudományterülete" és a "Pályázat tudományága" mezőkben használt felsorolás a jelenleg hatályos tudományági nómenklatúra alapján készült.

| C Domus nemzetközi konferencia-részvétel pályázat 2018 - Kérelem -                | Internet Explorer                                                                                        | _ & ×                                                                  |
|-----------------------------------------------------------------------------------|----------------------------------------------------------------------------------------------------|------------------------------------------------------------------------|
| 🚱 🗢 🖉 https://palyazat.mta.hu/domus_konferenciareszvetel_2                        | 018/in: 🔎 🚽 🚱 🥖 Domus nemzetközi konfer 🗙 📗                                                              | ☆☆                                                                     |
| Fájl Szerkesztés Nézet Kedvencek Eszközök Súgó                                    |                                                                                                    |                                                                        |
| 🙀 🔄 Irodaszer rendelés Magya 🚺 Javasolt helyek 🔻 <i>ể</i> Web S                   | lice Gallery 🔻                                                                                           |                                                                        |
| DOMUS NEMZETKÖZI KONFE<br>Magyar Tudományos Akad                                  | RENCIA-RÉSZVÉTEL PÁLYÁZA<br>Émia                                                                         | т 2018 🕡 ^                                                             |
| Fooldal Palyazati lista Palyazat Mellekietek Ertekeles<br>Teszt Ele               | ereameny Beszamoio lista Beszamoio Letoites<br>k [teszt.elek] - Domus nemzetközi konferencia-részvétel p | Adatok osszesítése Sugo<br>ályázat 2018 magyar   english Kijelentkezés |
| Pályázó adatainak frissítése AAT-ből Új pályázat Pályázat lez                     | árás Nyomtatás Ment                                                                                      |                                                                        |
| Sikeres adatbevitel                                                               |                                                                                                    |                                                                        |
| A pályázó adatai A pályázat adatai                                                |                                                                                                    |                                                                        |
| A pályázat alapadatai:                                                            |                                                                                                    |                                                                        |
| Alapadatok                                                                        |                                                                                                    |                                                                        |
| Pályázat azonosító: DOMUSKFR2018-6                                                |                                                                                                    |                                                                        |
| A rendezvény adatai                                                               |                                                                                                    |                                                                        |
| A rendezvény címe:                                                                | A rendezvény címe                                                                                        |                                                                        |
| A rendezvény típusa:                                                              | A rendezvény típusa                                                                                      |                                                                        |
| A rendezvény helyszíne (ország):                                                  |                                                                                                    |                                                                        |
| A rendezvény helyszíne (város):                                                   |                                                                                                    |                                                                        |
| A rendezvény kezdete:                                                             |                                                                                                    |                                                                        |
| A rendezvény vége:                                                                |                                                                                                    |                                                                        |
| A rendezvény rövid bemutatása (max. 500 karakter):                                |                                                                                                    | ^                                                                      |
| Pályázat tudományterülete:<br>Pályázat tudományága:<br>A balalontatt alődős címa: |                                                                                                    | V<br>V<br>V                                                            |
| A bejelentett eloadas cime:                                                       |                                                                                                    | ~                                                                      |
| Start 8 10 10 10 10 10 10 10 10 10 10 10 10 10                                    |                                                                                                    | HU 📙 🍳 💽 🌗 🕵 🖂 📑 듺 ()» 12:54 💻                                         |

# 7. A pályázat mellékleteit PDF formátumban lehetséges feltölteni.

Az 1. és a 2. számú melléklet feltöltése a pályázat lezárása előtt kötelező.

| Szerkeztés Nézé Kedvenck Eszközök Súgó  Dodaszer rendelés Magya. DOMUS NEMZETKÖZI KONFERENCIA-RÉSZVÉTEL PÁLYÁZAT 2018 MAGYAR TUDOMÁNYOS AKADEMIA  tal Pályázát lista Pályázát Mellédetek Értékelés er nény Beszámóló lista Beszámóló Letöltés Adatok doszesításo Súgó szt Elek [teszt.elek] - Domus nemzetiközi konferencia-részvétel pályázat 2018 magyar   english Vijelenthe ntatás Feltöltés/módosítás  A pályázát által csatott dokumentumok (*-kötelezően feltőltendő mellékletek) Csatolna förlés Megjegyzés 1. melléket: A konferenciára szóló meghívó másolata vagy a konferencia feltívása:                                                                                                    |                                                                                                    | 🔒 😏 🧔 Domus nemzetközi konfer 🗙                              | 命☆                                                                                                    |
|----------------------------------------------------------------------------------------------------|----------------------------------------------------------------------------------------------------|--------------------------------------------------------------|----------------------------------------------------------------------------------------------------|
| Induster rendelé: Magna       Invasort helyek       Invasort helyek                                                                                                    | Szerkesztés Nézet Kedvencek Eszközök Súgó                                                                                                    |                                                              |                                                                                                    |
| Domus nemzetrközi kar kan de min                                                                                                    | 🖉 Irodaszer rendelés Magya 🚺 Javasolt helyek 🔻 餐 Web Slice Gallery                                                                                                    |                                                              |                                                                                                    |
| Ducas neuroes devices       Extrementation of the second field field                                  |                                                                                                    |                                                              | A STATE OF A STATE OF |
| Idial       Pályázat       Mellékétek       Értőkelsező       nány       Beszámoló lisz       Beszámoló lisz       A tokkis       A tokkis       A tokkis       A tokkis       A tokkis       A tokkis       Magyar   englisk       Kjelestke         A pályázat       áltál csatolt dokumentumok (*-kötelezően feltöltendő mellékletek)       Csatolva Törlés       Megjegyzés         * 1. melléklet:       A konferenciára szóló meghívó másolata vagy a konferencia feltövészi:       -       -       Tallózás       -         2. melléklet:       A tok tokrenciára benyújtott idegen nyelvű absztrakt:       -       -       Tallózás       -         3. melléklet:       Az absztrakt elfogadásáról szóló visszaigazolás másolata:       -       -       Tallózás       -                                                                                                    | DOMUS NEMZETKOZI KONFERENC<br>Magyar Tudományos Akadémta                                                                                                    | A-RESZVETEL PALYAZAT 2018                                    |                                                                                                    |
| Idal       Pályázat       Mellékletek       Értékélés en nény       Beszámoló       Letöttés       Adatok összesítése       Súgá         Iszt Elek       Teltöltés/módosítás       Iszt Elek       Teltöltés/módosítás       Megjegyzés       Megjegyzés         A pályázá       által csatolt dokumentumok (*=kötelezően feltöltendő mellékletek)       Csatolva Törlés       Megjegyzés         * 1. melléklet:       A konferenciár a szóló meghívó másolata vagy a konferencia feltivása:       -       Tallózás         3. melléklet:       Az absztrakt elfogadásáról szóló visszaigazolás másolata:       -       Tallózás       -                                                                                                    |                                                                                                    |                                                              |                                                                                                    |
| natis       Feltöltés/módosítás         Adjvázó által csatolt dokumentumok (*=kötelezően feltöltendő mellékletek)         Csatolman newc       Csatolva Törlés         Megjegyzés         * 1. melléklet: A konferenciára szőló meghívó másolata vagy a konferencia felhívása: -       -         * 2. melléklet: A konferenciára szőló meghívó másolata vagy a konferencia felhívása: -       -         * 2. melléklet: A konferenciára benyújtott idegen nyelvű absztrakt:       -         * 3. melléklet: Az absztrakt elfogadásáról szőló visszaigazolás másolata:       -         * 7. melléklet: Az absztrakt elfogadásáról szőló visszaigazolás másolata:       -         * 7. melléklet: Az absztrakt elfogadásáról szőló visszaigazolás másolata:       -         * 7. melléklet: Az absztrakt elfogadásáról szőló visszaigazolás másolata:       -                                                                                                    | Idal Pályázati lista Pályázat Mellékletek Értékelés ere nény                                                                                                    | Beszámoló lista Beszámoló Letöltés Adatok összesítése        | Súgó                                                                                                    |
| A pályázó által csatolt dokumentumok (*=kötelezően feltöltendő mellékletek)         Csatolwa Törlés       Megjegyzés         1. melléklet: A konferenciára szóló meghívó másolata vagy a konferencia felhívása:       Tallózás         2. melléklet: A konferenciára benyújtott idegen nyelvű absztrakt:       Tallózás         3. melléklet: A z absztrakt elfogadásáról szóló visszaigazolás másolata:       Tallózás                                                                                                    | eszt Elek [teszt.ele                                                                                                    | ] - Domus nemzetközi konferencia-részvétel pályázat 2018 mag | yar   english Kijelentkezé                                                                                                    |
| A pályázó által csatolt dokumentumok (*=kötelezően feltöltendő mellékletek)<br>Csatolmány neve Csatolra vagy a konferencia felhívása: Csatolva Törlés Megjegyzés<br>* 1. melléklet: A konferenciára benyújtott idegen nyelvű absztrakt:                                                                                                    | ntatás Feltöltés/módosítás                                                                                                    |                                                              |                                                                                                    |
| A pályázó által csatolt dokumentumok (*=kötelezően feltöltendő mellékletek) Csatolva Törlés Megjegyzés * 1. melléklet: A konferenciára szóló meghtvó másolata vagy a konferencia felhívása:                                                                                                    |                                                                                                    |                                                              |                                                                                                    |
| Csatolva Törlés       Megjegyzés         * 1. melléktet: A konferenciára szóló meghívó másolata vagy a konferencia felhívás::       -                                                                                                    | A pályázó által csatolt dokumentumok (*=kötelezően feltöltendő :                                                                                                    | ellékletek)                                                  |                                                                                                    |
| 1. mellektet: A konferenciára benyújtott idegen nyelvű absztrakt:     2. melléktet: A konferenciára benyújtott idegen nyelvű absztrakt:     2. melléktet: Az absztrakt elfogadásáról szóló visszaigazolás másolata:     2. melléktet: Az absztrakt elfogadásáról szóló visszaigazolás másolata:     2. melléktet: Az absztrakt elfogadásáról szóló visszaigazolás másolata:     2. melléktet: Az absztrakt elfogadásáról szóló visszaigazolás másolata:     2. melléktet: Az absztrakt elfogadásáról szóló visszaigazolás másolata:     2. melléktet: Az absztrakt elfogadásáról szóló visszaigazolás másolata:     2. melléktet: Az absztrakt elfogadásáról szóló visszaigazolás másolata:     2. melléktet: Az absztrakt elfogadásáról szóló visszaigazolás másolata:     2. melléktet: Az absztrakt elfogadásáról szóló visszaigazolás másolata:     2. melléktet: Az absztrakt elfogadásáról szóló visszaigazolás másolata:     2. melléktet: Az absztrakt elfogadásáról szóló visszaigazolás másolata:     2. melléktet: Az absztrakt elfogadásáról szóló visszaigazolás másolata:     2. melléktet: Az absztrakt elfogadásáról szóló visszaigazolás másolata:     2. melléktet: Az absztrakt elfogadásáról szóló visszaigazolás másolata:     3. melléktet: Az absztrakt elfogadásáról szóló visszaigazolás másolata:     3. melléktet: Az absztrakt elfogadásáról szóló visszaigazolás másolata:     4. melléktet: Az absztrakt elfogadásáról szóló visszaigazolás másolata:     4. melléktet: Az absztraktet:     4. melléktet: Az absztraktet: | Csatolmány neve                                                                                                    | Csatolva Törlés                                              | Megjegyzés                                                                                                    |
| 2. meleket: A komerenciara benyujudi negen nyevu auszu akt.       -       -                                                                                                    | <ul> <li>* 1. mellekiet: A konferenciára szoro megnivo masorata vagy a konferenci</li> <li>* 2. mellékiet: A konferenciára honvútett idezen pvolvű abatrakt.</li> </ul> |                                                              |                                                                                                    |
|                                                                                                    | <ul> <li>2. mellekiet. A komerenciala benyujtott luegen nyelvu absztrakt.</li> </ul>                                                                                    |                                                              |                                                                                                    |
|                                                                                                    | 3. melleket: Az adsztrakt elfogadásárol szoló visszalgazolas másolata:                                                                                                  | - I allozas                                                  |                                                                                                    |
|                                                                                                    |                                                                                                    |                                                              |                                                                                                    |
|                                                                                                    |                                                                                                    |                                                              |                                                                                                    |
|                                                                                                    |                                                                                                    |                                                              |                                                                                                    |
|                                                                                                    |                                                                                                    |                                                              |                                                                                                    |
|                                                                                                    |                                                                                                    |                                                              |                                                                                                    |
|                                                                                                    |                                                                                                    |                                                              |                                                                                                    |
|                                                                                                    |                                                                                                    |                                                              |                                                                                                    |
|                                                                                                    |                                                                                                    |                                                              |                                                                                                    |
|                                                                                                    |                                                                                                    |                                                              |                                                                                                    |
|                                                                                                    |                                                                                                    |                                                              |                                                                                                    |
|                                                                                                    |                                                                                                    |                                                              |                                                                                                    |

8. A pályázat feltöltésének folytatása későbbi időpontban – a weboldalra történő újbóli belépést követően – a "Pályázati lista" menü alatt a pályázó nevére kattintva lehetséges.

| <i> O</i> omu | s nemzetközi k                                                                     | onferencia-részvétel pál        | yázat 2018 - Pályázat lis         | ta - Internet Explorer                                                                           |                                                    | _ B X                       |  |  |
|---------------|------------------------------------------------------------------------------------|---------------------------------|-----------------------------------|--------------------------------------------------------------------------------------------------|----------------------------------------------------|-----------------------------|--|--|
| $\bigcirc$    | <ul> <li>https://</li> </ul>                                                       | /palyazat. <b>mta.hu</b> /domus | _konferenciareszvetel_20          | 118/in: 🔎 🚽 🔒 😏 🏉 Domus nemzetközi konfer                                                        | ×                                                  | 命余袋                         |  |  |
| Fájl Sze      | Fájl Szerkesztés Nézet Kedvencek Eszközök Súgó                                     |                                 |                                   |                                                                                                  |                                                    |                             |  |  |
| 👍 🐷 I         | rodaszer rende                                                                     | lés Magya 🚺 Javaso              | It helyek 🔻 餐 Web Sli             | ice Gallery 🔻                                                                                    |                                                    |                             |  |  |
|               | DOMUS NEMZETKÖZI KONFERENCIA-RÉSZVÉTEL PÁLYÁZAT 2018<br>Magyar Tudományos Akadémia |                                 |                                   |                                                                                                  |                                                    |                             |  |  |
| Föoldal       | Pályázati li                                                                       | sta Pälyázat Me                 | ellékletek Ertékelés e<br>Teszt E | redmény Beszámoló lista Beszámoló Letölté<br>lek [teszt.elek] - Domus nemzetközi konferencia-rés | s Adatok összesítése S<br>zvétel pályázat 2018 mag | var   english Kijelentkezés |  |  |
|               |                                                                                    |                                 |                                   | 10 Találatok: 1 - 1 / 1                                                                          |                                                    |                             |  |  |
|               | Pályázó név                                                                        | ító                             | Pályázat címe                     | Típus                                                                                            | Pályázható                                         |                             |  |  |
|               | Teszt Elek                                                                         | DOMUSKFR201                     | A rendezvény címe                 | Domus nemzetközi konferencia-részvétel pályázat 2018                                             | 2017.12.08. 08:00 - 20                             | 18.08.31. 14:00             |  |  |
|               |                                                                                    |                                 |                                   |                                                                                                  |                                                    |                             |  |  |
|               |                                                                                    |                                 |                                   |                                                                                                  |                                                    |                             |  |  |
|               |                                                                                    |                                 |                                   |                                                                                                  |                                                    |                             |  |  |
|               |                                                                                    |                                 |                                   |                                                                                                  |                                                    |                             |  |  |
|               |                                                                                    |                                 |                                   |                                                                                                  |                                                    |                             |  |  |
|               |                                                                                    |                                 |                                   |                                                                                                  |                                                    |                             |  |  |
|               |                                                                                    |                                 |                                   |                                                                                                  |                                                    |                             |  |  |
|               |                                                                                    |                                 |                                   |                                                                                                  |                                                    |                             |  |  |
|               |                                                                                    |                                 |                                   |                                                                                                  |                                                    |                             |  |  |
|               |                                                                                    |                                 |                                   |                                                                                                  |                                                    |                             |  |  |
|               |                                                                                    |                                 |                                   |                                                                                                  |                                                    |                             |  |  |
|               |                                                                                    |                                 |                                   |                                                                                                  |                                                    |                             |  |  |
|               |                                                                                    |                                 |                                   |                                                                                                  |                                                    |                             |  |  |
|               |                                                                                    |                                 |                                   |                                                                                                  |                                                    |                             |  |  |
|               |                                                                                    |                                 |                                   |                                                                                                  |                                                    |                             |  |  |
|               |                                                                                    |                                 |                                   |                                                                                                  |                                                    |                             |  |  |
|               |                                                                                    |                                 |                                   |                                                                                                  |                                                    |                             |  |  |
|               |                                                                                    |                                 |                                   |                                                                                                  |                                                    |                             |  |  |
|               |                                                                                    |                                 |                                   |                                                                                                  |                                                    |                             |  |  |
|               |                                                                                    |                                 |                                   |                                                                                                  |                                                    |                             |  |  |
| <             |                                                                                    |                                 |                                   |                                                                                                  |                                                    |                             |  |  |
| At Start      | 🥖 💌                                                                                | § 💽 🔄                           |                                   |                                                                                                  | ) HU 🛛 😺 🧃 🗐 🌗                                     | 🛃 🔟 🐂 🕼 12:58 💻             |  |  |

### 9. A pályázat a "Pályázat lezárás" gombra kattintva véglegesíthető.

Ezután a feltöltött adatokon már nincs mód változtatni.

#### A pályázat lezárásának végső határideje: 2019. október 31. (csütörtök) magyarországi idő szerint 14 óra

Lezárási kísérletkor, ha kötelező adatok vagy a kötelezően feltöltendő melléklet hiányzik, a rendszer ezt jelzi és azok pótlásáig nem teszi lehetővé a pályázat lezárását.

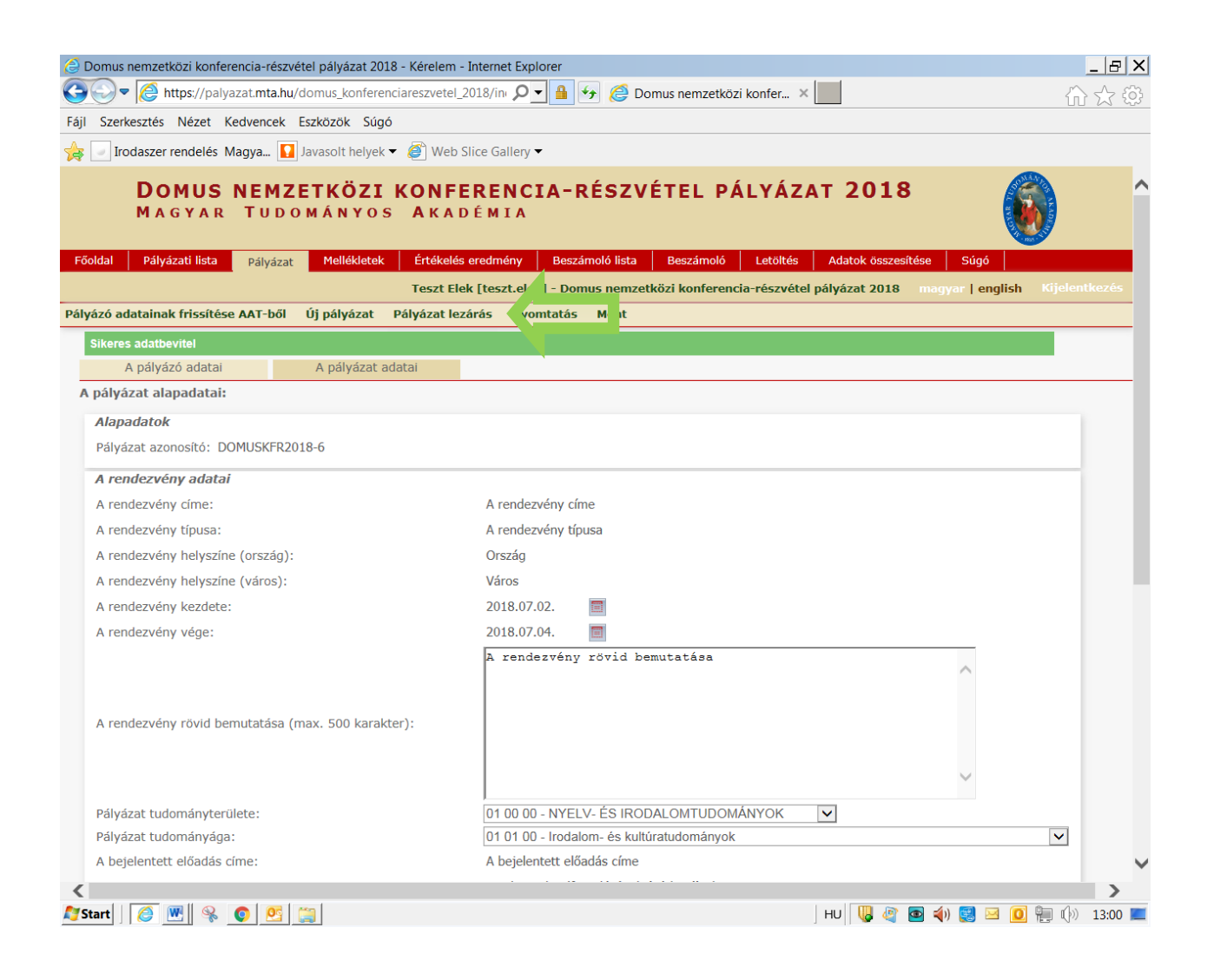

# 10. A teljes pályázat megtekintése/nyomtatása az "Adatok összesítése" menüben található, összefűzött PDF fájl formátumban.

A Domus magyarországi pályázat benyújtása elektronikus formátumban hivatalos, ezért a pályázat nyomtatott és aláírt formában történő megküldésére nincs szükség.

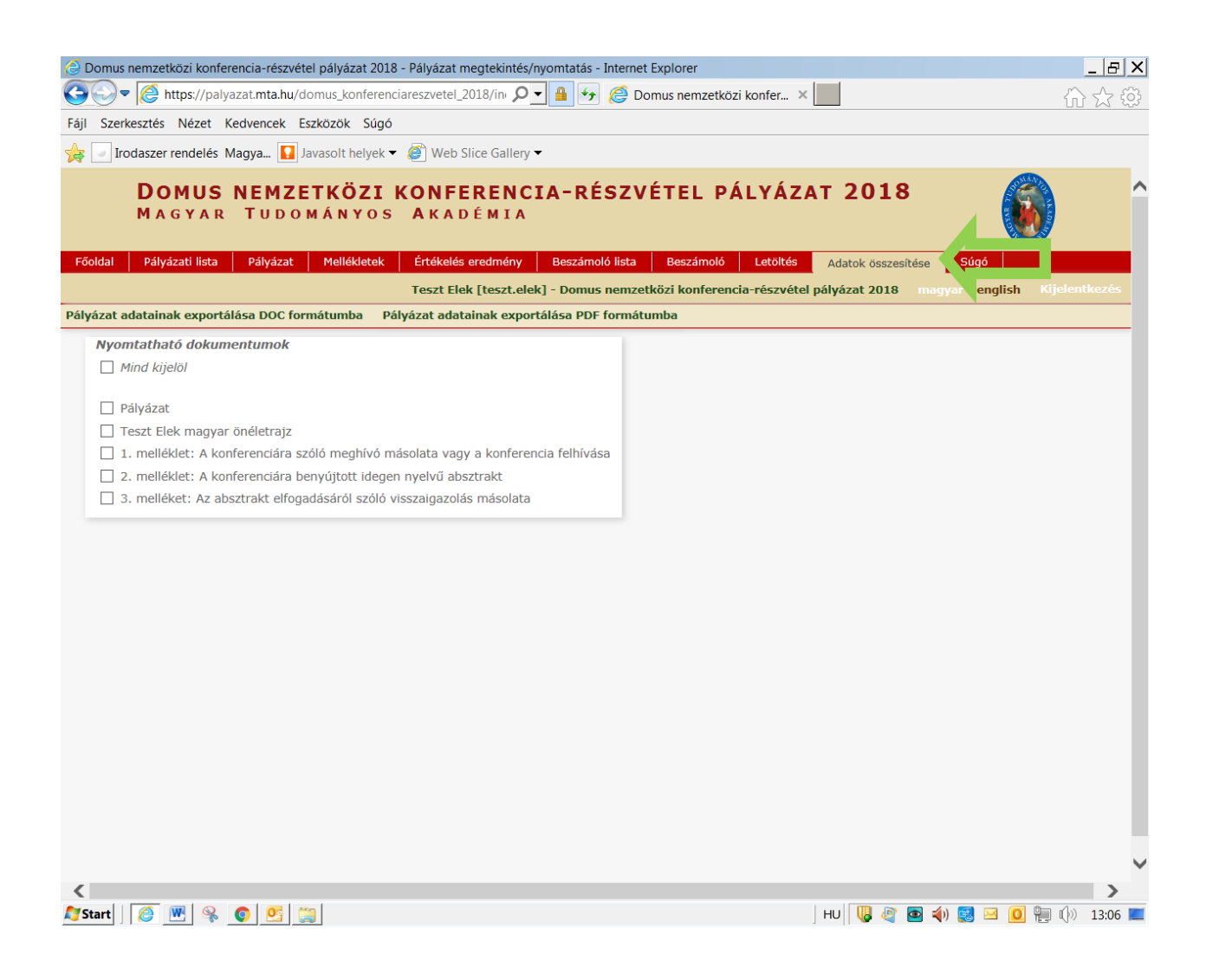

### Eredményes pályázást kívánunk!